# 5 - ORIENTAÇÕES ESPECÍFICAS

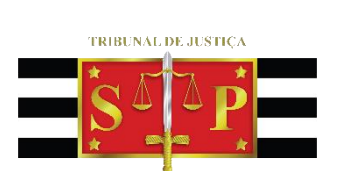

3 DE FEVEREIRO DE 1874

Teleaudiências

SGP 6 – Diretoria de Capacitação e Desenvolvimento de Talentos

## SUMÁRIO

| DRIENTAÇÕES ESPECÍFICAS                                             | 3  |
|---------------------------------------------------------------------|----|
| Consulta para Saber se Há Estação de Teleaudiência Instalada        | 3  |
| Duração da Gravação                                                 | 5  |
| Ausência da Testemunha na Teleaudiência                             | 5  |
| Audiência de Instrução em Comarca com Ferramenta de Gravação no SAJ | 6  |
| Posição das pessoas durante a teleaudiência                         | 7  |
| CD – Mídia Física                                                   | 8  |
| Agendamento direto pelo Aplicativo Teams                            | 8  |
| Inserção do Link de Ingresso no Relatório de Pauta de Audiência     | 10 |
| CRÉDITOS                                                            | 12 |

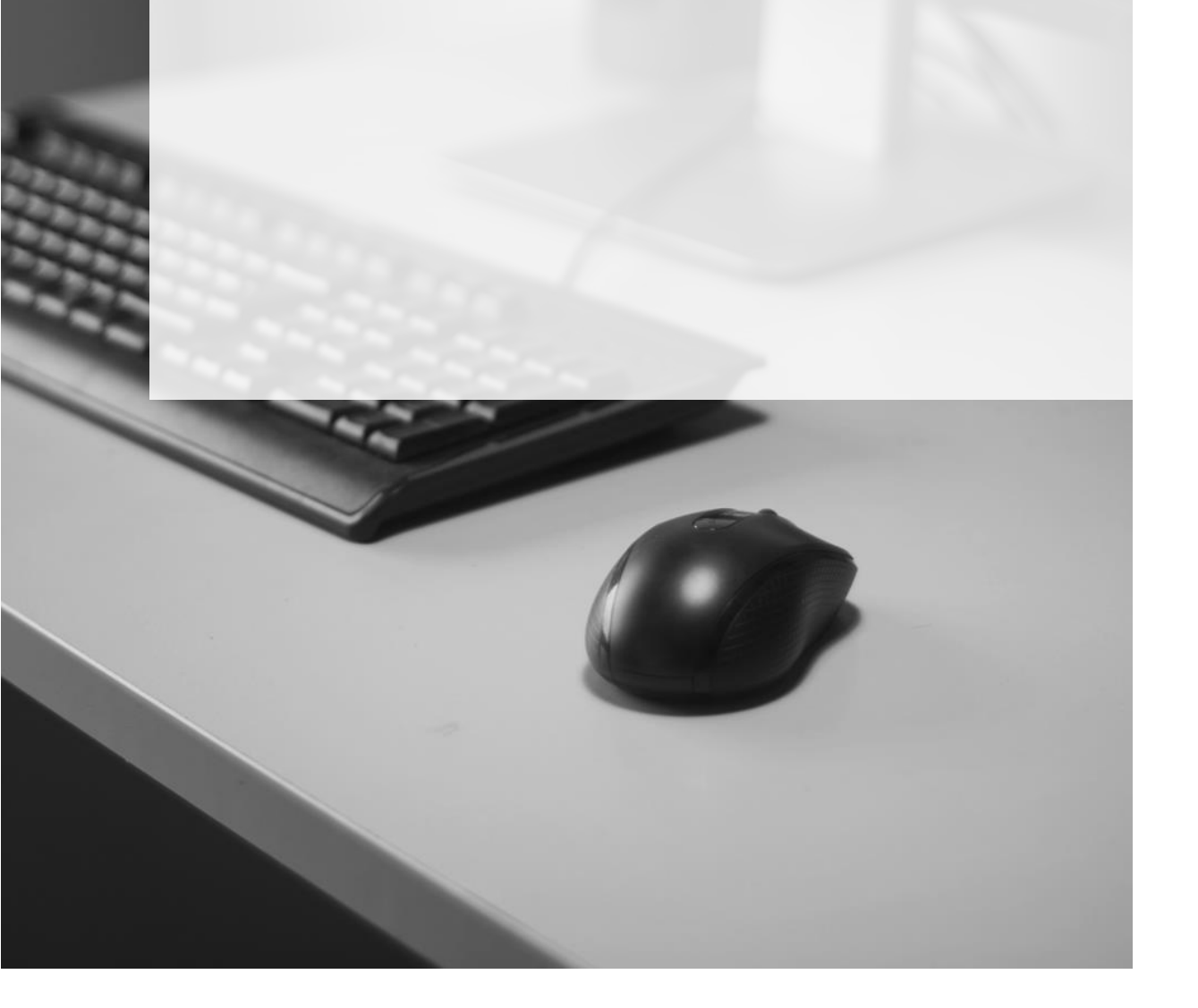

### **ORIENTAÇÕES ESPECÍFICAS**

### Consulta para Saber se Há Estação de Teleaudiência Instalada

Para consultar a existência de uma estação de teleaudiência o servidor deverá valer-se, por padrão, do aplicativo "Teams" (veja a respeito na apostila 2 – Agendamento).

Essa consulta também poderá ser feita pelo Outlook, modo "Calendário". Aqui, o servidor deverá valer-se do formato "NOME DA CIDADE OU FORO" + "TELEAUDIÊNCIA" (*DISPLAY NAME*), o qual corresponde ao próprio endereço eletrônico das estações de teleaudiências, observando-se o seguinte padrão:

- nome da cidade +\_ (underline) + teleaud @tjsp.jus.br
   (Ex: aracatuba\_teleaud@tjsp.jus.br)
- nome do foro +\_ (underline) + teleaud @tjsp.jus.br (Na Capital, o nome da cidade será substituído pelo nome do Foro) (Ex: barrafunda\_teleaud@tjsp.jus.br)
- nome da cidade + número cardinal +\_ (underline) + teleaud @tjsp.jus.br (quando na Comarca tiver mais de uma estação de teleaudiência) (Ex: ribpreto2\_teleaud@tjsp.jus.br)
- nome do foro + número cardinal +\_ (underline) + teleaud @tjsp.jus.br (quando no Foro tiver mais de uma estação de teleaudiência) (Ex: barrafunda2\_teleaud@tjsp.jus.br)

Através do menu Página Inicial, clicar sobre "Abrir Calendário" e selecionar a opção "Do Catálogo de Endereços" **ou** "Da Lista de Salas":

|         |                        |         |                              |                              |        |                 |                                         | Cale       | endário - celenepsc@tjsp.jus.br | - Outlo | ok               |                                  |             |
|---------|------------------------|---------|------------------------------|------------------------------|--------|-----------------|-----------------------------------------|------------|---------------------------------|---------|------------------|----------------------------------|-------------|
| Arquivo | Página Inicia          | l En    | viar/Receber P               | asta Exibir                  | Ajuda  | 🖓 Diga-         | me o qu                                 | ie você de | eseja fazer                     |         |                  |                                  |             |
| Novo    | Nova                   | Novos   | Nova Reunião                 | <b>U</b> Nova Reunião        | Hoje   | Próximos        | Dia                                     | Semana     | Semana                          | Å       | o<br>brir        | Grupos de                        | Enviar      |
| Comprom | isso Reunião *<br>Novo | ltens - | do Skype<br>Reunião do Skype | do Teams<br>Reunião do Teams | Irpa   | 7 Dias<br>ara 대 |                                         | Útil       | Organizar                       | Caler   | dário •<br>Do Ca | Calendários •<br>tálogo de Ender | po<br>ecos. |
| •       | agosto 201             | 9       | · · ·                        | 29 de iul                    | ho - 4 | de ago          | osto d                                  | de 201     | 1 9 Brasília de Minas. M        |         | Da List          | a de <u>S</u> alas               |             |
| S       | TQQS                   | S D     |                              | L5 ac jui                    | 10 1   | ac age          | ,,,,,,,,,,,,,,,,,,,,,,,,,,,,,,,,,,,,,,, | 10 20      |                                 | ta      | Da <u>I</u> nte  | ernet                            |             |

Pelo modo de pesquisa **"Do Catálogo de Endereços"** o usuário encontrará as salas de estação de teleaudiências (representada pelo ícone ) e todos os outros endereços eletrônicos institucionais ( de "usuários" de "grupo de distribuição"):

| Selecionar nome: Offline Global Addr                                                                                                    | ess List     |                                           |          | ×                    |
|----------------------------------------------------------------------------------------------------|--------------|-------------------------------------------|----------|----------------------|
| Pesquisar:  Somente nome                                                                                                    | lais colunas | Catálogo de Endereços                     |          |                      |
| aracatuba                                                                                                    | Ir           | Offline Global Address List - celenep     | sc@tjs ∨ | Localização Avançada |
| Nome                                                                                                    | Cargo        | Telefone comercial                        | Local    | Departam             |
| ARACATUBA 2 VARA DAS EXECU<br>ARACATUBA 2 VARA DE FAMILI<br>ARACATUBA TELEAUDIENCIA<br>ARACELIS COTE ESPIGADO<br>ARACI APARECIDA DE FREITAS V | ESCREVENT    | e técnico Judi 2273.9236<br>Servicos Iudi | FORO RE  | GIONAL X OFÍCIO      |

Pelo modo de pesquisa "Da Lista de Salas" o usuário encontrará um rol mais restrito,

somente com os endereços eletrônicos configurados como "salas" 🛄:

| Se    | lecionar nome: All Rooms    |                   |                      |                                                |            |                  | ×    |
|-------|-----------------------------|-------------------|----------------------|------------------------------------------------|------------|------------------|------|
| P<br> | esquisar:   Somente nome  M | ais colunas<br>Ir | Catálogo<br>All Room | <b>de Endereços</b><br>s - celenepsc@tjsp.jus. | br v       | Localização Avan | ;ada |
|       | Nome                        | Local             |                      | Telefone comercial                             | Capacidade | Descrição        | E    |
|       | ARACATUBA TELEAUDIENCIA     |                   |                      |                                                |            | Room             | ^    |
|       | CDP 01                      |                   |                      |                                                |            | Room             |      |
|       | PENITENCIARIA ARARAQUARA-T  |                   |                      |                                                |            | Room             |      |
|       | SAAB 4 - SALA DE REUNIAO    |                   |                      |                                                |            | Room             |      |
|       | SALA DE AUDIENCIA 1 - CARTO |                   |                      |                                                |            | Room             |      |
|       | SALA DE AUDIENCIA 2 - CARTO |                   |                      |                                                |            | Room             |      |
|       | SALA DE AUDIENCIA 3 - CARTO |                   |                      |                                                |            | Room             |      |
|       | SALA DE AUDIENCIA 4 - CARTO |                   |                      |                                                |            | Room             |      |
|       |                             |                   |                      |                                                |            | -                |      |

Em quaisquer das opções, o servidor deverá no campo "pesquisar", utilizar o formato "NOME DA CIDADE OU FORO" + "TELEAUDIÊNCIA" para buscar o endereço da estação de teleaudiência:

| Selecionar nome: All Rooms                       |                |                                                           |            |                 | ×     |
|--------------------------------------------------|----------------|-----------------------------------------------------------|------------|-----------------|-------|
| Pesquisar:  Somente nome ARACATUBA TELEAUDIENCIA | O Mais colunas | Catálogo de Endereços<br>All Rooms - celenepsc@tjsp.jus.b | r v        | Localização Ava | nçada |
| Nome                                             | Local          | Telefone comercial                                        | Capacidade | Descrição       | E     |
| ARACATUBA TELEAUDIENCI                           | A              |                                                           |            | Room            | ^     |
| CDP 01                                           |                |                                                           |            | Room            | _     |
| PENITENCIARIA ARARAQUAI                          | RA-T           |                                                           |            | Room            |       |
| SAAB 4 - SALA DE REUNIAO                         |                |                                                           |            | Room            |       |
| SALA DE AUDIENCIA 1 - CAR                        | 8TO            |                                                           |            | Room            |       |
|                                                  |                |                                                           |            |                 |       |

### Duração da Gravação

Tratando-se de depoimento/oitiva extensa, a gravação pelo "Teams" deverá ser realizada com duração de, no máximo, 1 (uma) hora. Após esse período a gravação deve ser interrompida e uma nova ser iniciada. Isso garantirá que a gravação possa ser salva em mídia física com tranquilidade.

#### Ausência da Testemunha na Teleaudiência

Nas hipóteses em que a testemunha não comparecer na teleaudiência agendada, o próprio juiz deprecante poderá consultar (através do portal e-SAJ) a certidão do oficial de justiça para saber o motivo da ausência da testemunha (se intimada ou não), possibilitando que as partes se manifestem acerca de eventual desistência da oitiva da mesma.

A consulta pelo portal e-SAJ permite que o magistrado, depois de identificado, tenha acesso à consulta de processos que tramitam sob segredo de justiça em outras varas ou até mesmo outros foros e deve ser realizada da seguinte forma:

- Acessar o site do Tribunal de Justiça (<u>www.tjsp.jus.br</u>);
- Posicionar o mouse sobre a opção "Processos" e selecionar a opção "Consulta Processual";
- Clicar sobre o botão "Consulta Processual";
- Selecionar a opção "Consulta de Processos de 1º Grau":

| 0                                                                                                    |                                                                                                    |                                                                                                    | CADIO MULTINA ( LINEARIPHID                  | 1 COMPREN   AND    |
|----------------------------------------------------------------------------------------------------|----------------------------------------------------------------------------------------------------|----------------------------------------------------------------------------------------------------|----------------------------------------------|--------------------|
| C-SAJ Service                                                                                                    | 05                                                                                                    |                                                                                                    |                                              | Identificar-se     |
| Initial<br>Securitian Processorial<br>Censulta de Processorial de Pitrone<br>Censulta de Processoria de Pitrone<br>Calego Recurstel Turtes de<br>Universitado de Colocita de Processoria<br>Securitado de Colocita de Processoria<br>Securitado de Colocita de Processoria<br>Securitado de Colocita de Processoria<br>Securitado de Colocita de Processoria<br>Securitado de Colocita de Processoria<br>Securitado de Colocita de Processoria<br>Securitado de Processoria de Processoria<br>Conferencia de Processoria Deplato | Consultans Processonals  Consultans Processonals  ten serviçe disportelica acesso as informações relativas à situação e transitução d ren necessidade de cadastris. Estiman restrições spenar para a consulta de proces      Consulta de Processos de 3º Grae      Consulta de Processos de 3º Grae      Consulta de Processos      Consulta de Processos de 3º Grae      Consulta de Processos      Consulta de Processos | es processos de Primeiro a Segundo Gras. O a<br>os que translam am segundo de juatiça.<br>Consulta de Processos de 195au<br>Consulta de Processos de 195au<br>Consulta de Doden de Proces<br>Consulta de Orden de Processo | cener ant dades pods ver følt<br>Græe<br>men | pelo poblico em pr |

 Clicar sobre a opção "Identificar-se". Selecionar a aba "Certificado Digital" e indicar o certificado correspondente. A caixa "Magistrado" deverá estar marcada. Após, clicar em "Entrar":

|                                                                                                    |                                                                                                    | CAIXA POSTAL   CADASTRO   CONTATO   AJUDA            |
|----------------------------------------------------------------------------------------------------|----------------------------------------------------------------------------------------------------|------------------------------------------------------|
| @-SAJ de Serviços                                                                                                    |                                                                                                    | Identificar-se                                       |
|                                                                                                    | > > Bem-vindo > Identificação                                                                                                    |                                                      |
| MENU                                                                                                    | Identificação                                                                                                    |                                                      |
| Orientações<br>• Os serviços de peticionamento eleta<br>• Se você ainda não tem uma identif<br>• Os: Membros de entidades conve<br>Ocultar orientações | ônico, acesso aos autos de processos <b>para advogados vinculados ao processo e usuá</b><br>usuários cadastrados.<br>cação para acessar o Portal e-SAJ, utilize a opção "Não estou habilitado".<br>Isadas com o tribunal devem estar com seus dados atualizados e em situação regulas.<br>Já estou habilitado<br>Formas de identificação no portal:<br>CPF Certificado digital<br>Selecione o certificado que desaja utilizar:<br>FLAVIA ANDREA MORAES BRANDA ▼ ₹2<br>W Magistrado<br>Entrar | rios vinculados a entidades conveniadas e intimações |

- Com o certificado digital posicionado no leitor, digitar a senha (PIN);
- Informar o número do processo que deseja consultar e, no resultado, clicar sobre o número do processo;
- Tratando-se de processo digital, clicar na informação "Este processo é digital.
   Clique aqui para visualizar os autos";
- A pasta digital será aberta para consulta.

## Audiência de Instrução em Comarca com Ferramenta de Gravação no SAJ

Tratando-se de comarca que já possui a ferramenta de gravação de audiência no SAJ, a instrução poderá ser gravada no SAJ e, no momento da oitiva da testemunha que se encontra remota, ou seja, pela teleaudiência, a gravação no SAJ precisará ser finalizada para liberar o microfone e a câmera para que sejam utilizados pelo "Teams".

Finalizada a oitiva da testemunha pela teleaudiência, a gravação pela ferramenta do SAJ poderá ser retomada.

O mesmo entendimento deve ser aplicado às comarcas que ainda não possuem a ferramenta de gravação no SAJ. Ou seja, a gravação da instrução da audiência segue pelo "Windows Movie Maker". No momento da oitiva da testemunha por teleaudiência, a gravação deverá ser feita pelo "Teams". Finalizada a teleaudiência, será possível retornar à gravação pelo "Windows Movie Maker".

### Posição das pessoas durante a teleaudiência

É importante que a testemunha depoente seja posicionada corretamente durante a teleaudiência, para que não fique distante do microfone ou deslocada da gravação.

Isso porque, apesar da teleaudiência ser exibida em formato "paisagem" (\_\_\_\_\_) enquanto está sendo realizada, a gravação dela é exibida em formato "retrato" (\_\_\_\_).

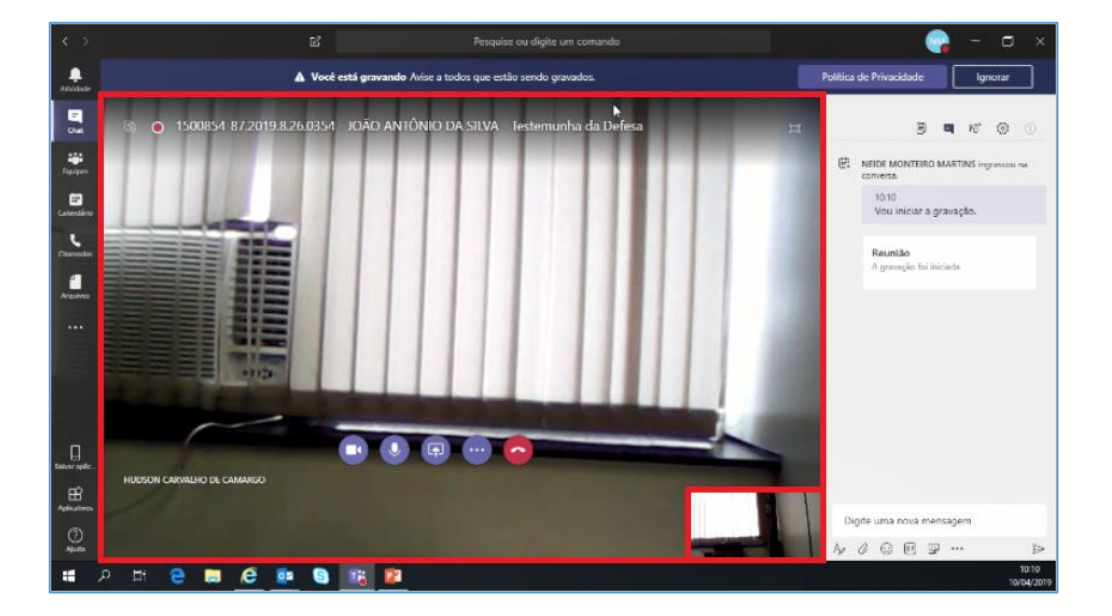

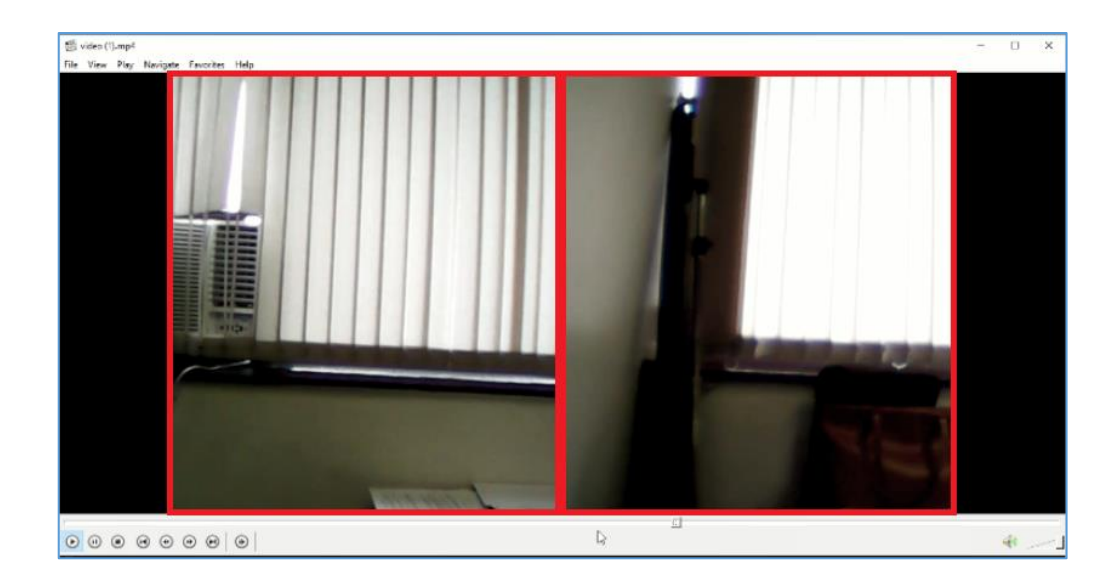

#### CD – Mídia Física

É possível cadastrar a mídia física da gravação da teleaudiência (e de qualquer outra gravação) como pendência do processo.

Lembrando-se que os depoimentos registrados em meio audiovisual <u>não serão objeto</u> <u>de transcrição</u>, e no caso de recurso de sentença, o escrivão certificará nos autos, no momento em que emitir a certidão de remessa dos autos ao Tribunal, que o registro audiovisual se encontra em perfeito estado, de modo a possibilitar sua reprodução (*art. 152, NSCGJ*).

#### Agendamento direto pelo Aplicativo Teams

É possível realizar o agendamento da teleaudiência diretamente pelo aplicativo Teams (consultando o calendário da estação da teleaudiência – pelo assistente de agendamento –; convidando os participantes e encaminhando o respectivo link de ingresso); contudo, essa ação é desaconselhada, uma vez que a exibição do Teams não retrata o "intervalo" efetivo do compromisso agendado, ou seja, não são demonstrados os horários de início e término daquele compromisso. Observe que pelo calendário do Outlook 365 (1) e também pelo calendário do Outlook Web (2) os agendamentos são demonstrados com precisão, informando início e término do compromisso:

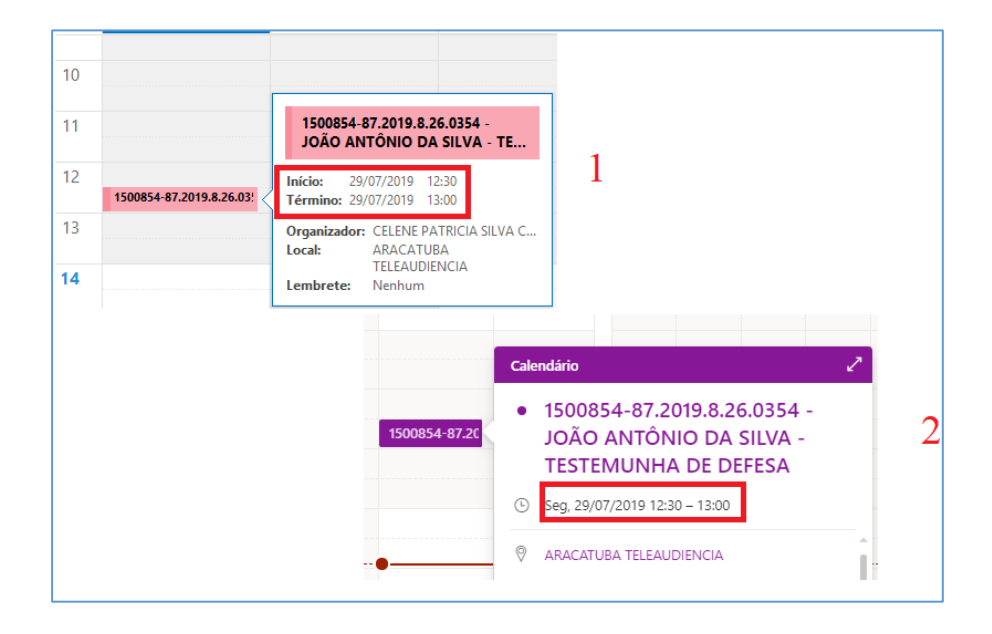

Agora, se o agendamento for realizado diretamente pelo Teams o aplicativo não informa o horário efetivamente reservado para aquele compromisso, demonstrando estar a estação de teleaudiência ocupada por intervalo maior do que o compromisso efetivamente agendado, veja:

| Iniciar Encerrar      |               | Encerrar                | 17.15         | Convidar pessoas                                      |
|-----------------------|---------------|-------------------------|---------------|-------------------------------------------------------|
| 29 de jui de 2019     | 17:30         | 29 de jui de 2019       | 17:45         | Convidar aiguem                                       |
| eg 29/07<br>1 pm 2 pm | 3 pm 4 pm     | 5 mg 6 mg 7 mg          | 8 pm 9 pm     |                                                       |
|                       | o pini i pini | s print o print i print | o pini o pini | CELENE PATRICIA SILVA CONCEI<br>celenepsc@tjsp.jus.br |
|                       |               |                         |               |                                                       |

**Inserção do Link de Ingresso no Relatório de Pauta de Audiência** É possível inserir na pauta de audiência o link de ingresso de cada teleaudiência agendada.

Para isso, quando da emissão do relatório da pauta de audiência (corrido ou tabelado) o usuário deverá acionar a atividade "Visualizar":

| 🔜 Kelatorio de Pauta de Audiencia Comdo                                                     |              |
|---------------------------------------------------------------------------------------------|--------------|
| - Período                                                                                   |              |
| 29/07/2019 • a 29/07/2019 •                                                                 |              |
|                                                                                             |              |
| Foro:                                                                                       |              |
| 2/ Foro de lacanga                                                                          | 9            |
| Vgra:                                                                                       |              |
| 1 Vara Unica                                                                                | 9            |
| Sela:                                                                                       |              |
| 1 589.01                                                                                    | 4            |
| égente :                                                                                    |              |
|                                                                                             | 9            |
| Tipo de aydência :                                                                          |              |
| 2 Instrução e Julgamento                                                                    | qů           |
| Chuarla da aufilioría -                                                                     |              |
| 1 Pendenie                                                                                  | o ă          |
|                                                                                             |              |
| Pjocesso : 2 C Outro n# :                                                                   |              |
|                                                                                             |              |
| Parámetros de formalação                                                                    |              |
| Somente a parte ativa principal                                                             |              |
| Someria un advocado dale) natafel increasale)                                               | deintice     |
| Agupar relatório por agente da audência                                                     | , on bring a |
| Agrupar relatório pela sala de audência                                                     |              |
| Imprimir os representantes das partes (ativa/passiva) Imprimir indicação de processo físico | oudigital    |
| Imprimir todos os assuntos                                                                  |              |
| Magistrado para impressão no relatório :                                                    |              |
| 7602 Vicente Benedito Battagello                                                            | 9            |
|                                                                                             |              |
| 🖕 Limpar 🏟 Imprimir 🖓 Youalizar 🕲 Intercorper 🛠 Configurar 🏲 Eechar                         |              |
|                                                                                             | • • 1        |

Em seguida, "Salvar" o relatório na extensão (\*.rtf):

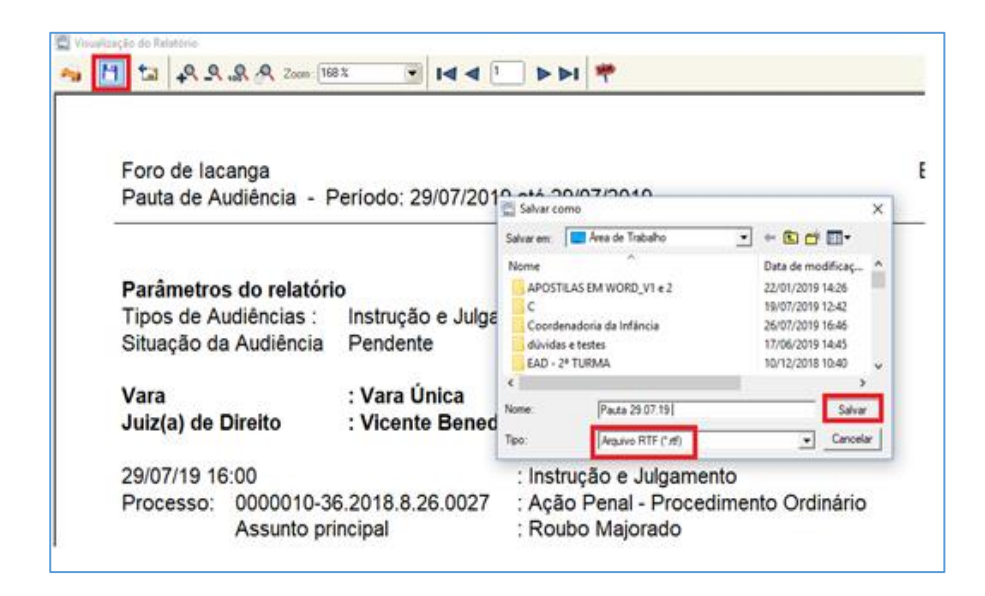

Dessa forma, o relatório será exportado para o destino onde poderá ser editado.

Com o relatório aberto para ser editado, o usuário deverá, valendo-se do segundo monitor, abrir o Outlook – *modo de exibição calendário* –, clicar duas vezes sobre o número do processo que corresponde àquela teleaudiência agendada.

Com aquele compromisso aberto, selecionar o link *"Ingressar em Reunião do Microsoft Teams"* e realizar o comando CTRL+C (Copiar). No relatório da pauta de audiência realizar o comando CTRL+V (Colar) logo abaixo aos dados da respectiva audiência.

| Pauta de Audiência -                                                                                                    | Período: 29/07/20                                            | 019 até 29/07/2019 Página: 1                                                                                                    |      |
|----------------------------------------------------------------------------------------------------|--------------------------------------------------------------|----------------------------------------------------------------------------------------------------|------|
| Parâmetros do relatór<br>Tipos de <u>Audiências :</u><br>Situação da Audiência                                             | <b>io</b><br>Instrução e Julga<br>Pendente                   | amento                                                                                                    |      |
| Vara<br><u>Juiz(</u> a) de Direito                                                                                         | : Vara Única<br>: Vicente Bened                              | ito <u>Battagello</u>                                                                                                    |      |
| 29/07/19 16:00<br>Processo: 0000010-3<br>Assunto pr<br>Autor<br>Indiciado<br>Indiciado<br><u>Qtd. pesso</u><br>Situação da | 6.2018.8.26.0027<br>incipal<br>as (audiência)<br>a audiência | : Instrução e Julgamento<br>: Ação Penal - Procedimento Ordinário<br>: Roubo Majorado<br>: J.P.<br>: R.V.<br>: G.M.<br>: 2<br>: Pendente |      |
| Ingressar em Reu                                                                                                    | nião do Micro                                                | Colar aqui o link de ingresso da respectiva teleaudi                                                                                     | ênci |

Se o caso, repetir os comandos acima para inserir na pauta o link de ingresso de cada teleaudiência agendada.

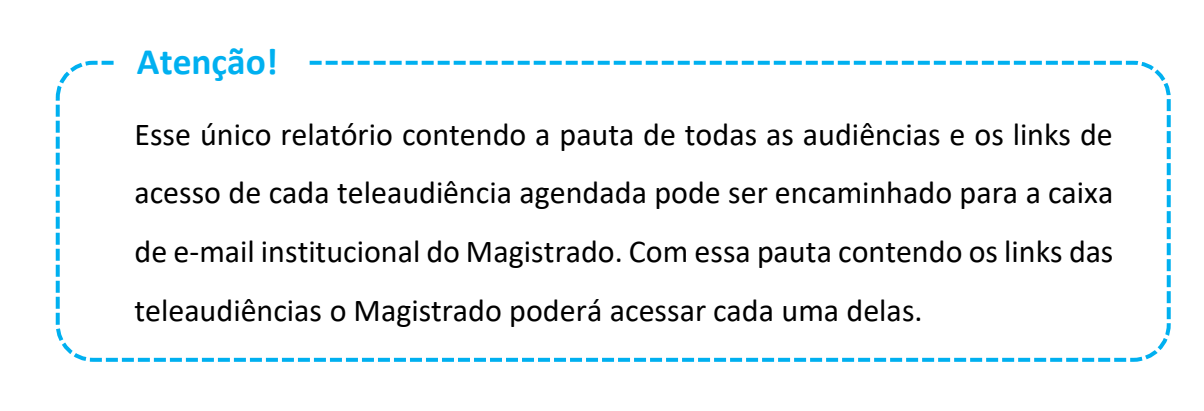

Importante acessar o respectivo link de *cada teleaudiência*, pois os dados do agendamento serão exibidos na gravação.

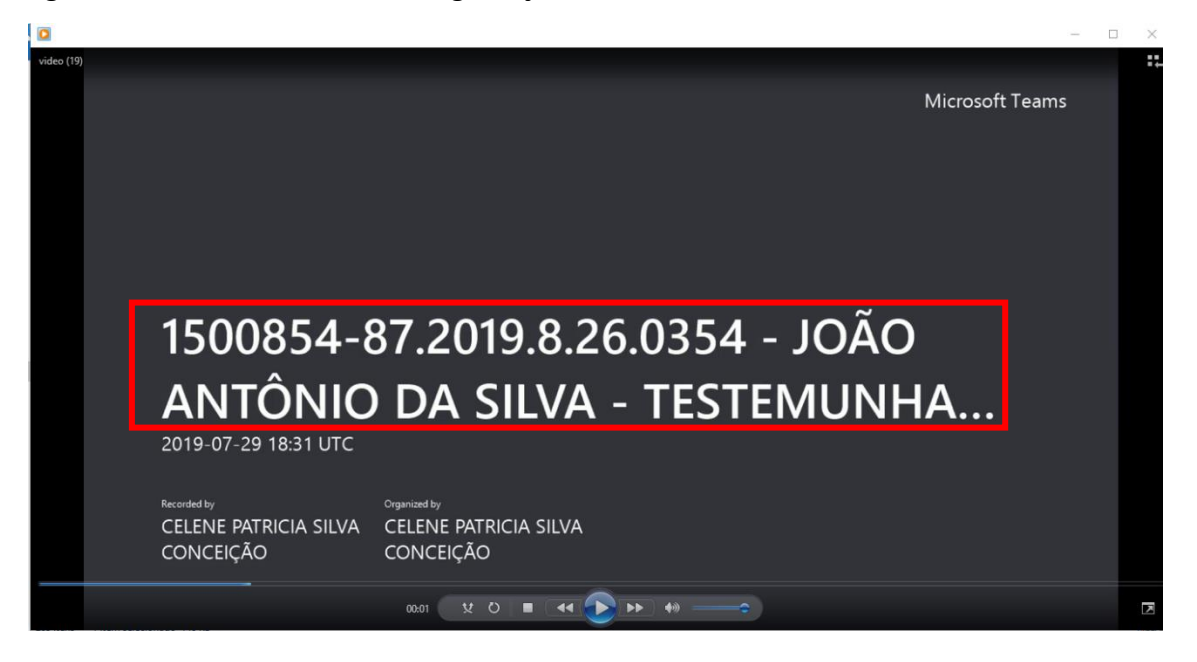

### **CRÉDITOS**

- SGP 6 Diretoria de Capacitação e Desenvolvimento de Talentos
- STI Secretaria de Tecnologia da Informação
- SPI Secretaria da Primeira Instância

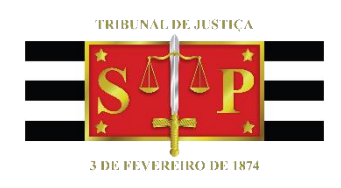